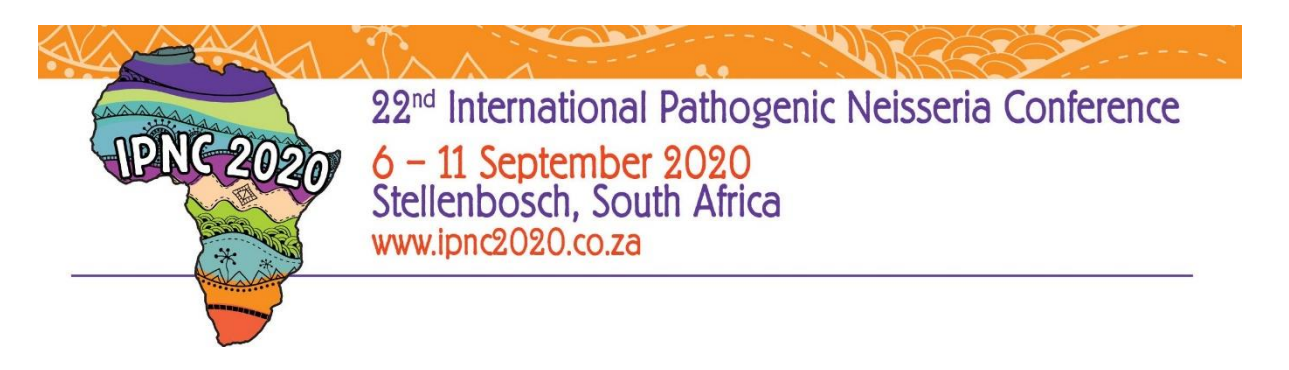

### **Abstract Submission Instructions**

1. Step one: Create an account with your details as per below:

| Author Abstract Po                                                        | rtal Sign In                                                                                              |                                                                       |
|---------------------------------------------------------------------------|----------------------------------------------------------------------------------------------------|-----------------------------------------------------------------------|
| Deadline for Submissio                                                    | n: 15 February 2020                                                                                       |                                                                       |
| Thank you for your intere                                                 | st in offering an abstract for the conference.                                                            |                                                                       |
| NEW USERS:<br>Please create an account                                    | t to submit an abstract.                                                                                  |                                                                       |
| CURRENT USERS:<br>Please sign into the Auth<br>If you have forgotten your | or Abstract Portal with your email address and part<br>r password, please contact the Abstract / Author N | ssword.<br>Aanager   Email: tanys@soafrica.com   Tel: +27 21 463 5085 |
| Sign in                                                                   |                                                                                                    | New Account                                                           |
| Email Address                                                             | tanys@soafrica.com                                                                                        | Create New Account                                                    |
| Password                                                                  | Sign in                                                                                                   |                                                                       |
|                                                                           |                                                                                                    |                                                                       |

### 2. Step Two:

Complete your personal details and select Create New Account

| Create Account                          |                                                         |                                                    |
|-----------------------------------------|---------------------------------------------------------|----------------------------------------------------|
|                                         |                                                         |                                                    |
| Please create an account before you car | n submit an abstract / paper. Please click on the Creat | e New Account button below to create your account. |
|                                         |                                                         |                                                    |
|                                         |                                                         |                                                    |
| Email Address                           | tanys@soafrica.com                                      |                                                    |
|                                         |                                                         |                                                    |
| Re-enter Email Address                  | tanys@soafrica.com                                      |                                                    |
|                                         |                                                         |                                                    |
| Password                                |                                                         |                                                    |
|                                         |                                                         |                                                    |
| Confirm Password                        |                                                         |                                                    |
|                                         |                                                         |                                                    |
|                                         | Create New Account Back To Sign in                      |                                                    |

### 3. Step Three: Select Create Contact

| Home                                            | Contact Information                                | Sign out                                                                                                    |
|-------------------------------------------------|----------------------------------------------------|----------------------------------------------------------------------------------------------------|
| Contact Inf                                     | ormation                                           |                                                                                                    |
| The author subr<br>and the paper n              | nitting the abstract shou<br>nanagement processes, | Id be the first author and will be the person to whom all further communication, both as regards the abstract<br>will be directed. |
| NEW USERS:<br>Please click on                   | Create Contact to upda                             | te your details.                                                                                                    |
| CURRENT USE<br>Below is the info<br>the screen. | RS:<br>ormation saved for you a                    | as primary/main author. To update this information click the Edit Contact Details button towards the bottom of                     |
| Create Conta                                    | ct                                                 |                                                                                                    |

4. Step Four: Complete your personal details below and click on submit:

| TITLE              | ж 🗸 | FIRST NAME<br>Tanys  |   |
|--------------------|-----|----------------------|---|
| m2.                |     |                      |   |
| LAST NAME          |     | ORGANISATION         |   |
| Goosen             |     | Scatterlings         |   |
|                    |     |                      |   |
| Position           |     |                      |   |
|                    |     |                      |   |
| EMAIL ADDRESS      |     | VERIFY EMAIL ADDRESS |   |
| tanys@soafrica.com |     | tanys@soamca.com     |   |
| WORK               |     | Mobile               |   |
| 0114635085         |     |                      |   |
| ADDRESS CITY       |     |                      |   |
| Johannesburg       |     | Address Country      | ~ |

- 5.
- 6. **Step Five:** To submit your abstract, select the Abstract Submission tab. Complete your Tile (No more than thirty (30) words)

7. Step Six: Select a theme from the drop down menu and select continue:

| Home Contact Information | Abstract Submission | Edit Abstracts | Sign out |
|--------------------------|---------------------|----------------|----------|

#### Abstract Submission

2

This page will take you through the process of submitting your abstract. Each of the tabs on the left hand side of the page will bring up a step in the submission process that needs to be completed. At any time in the process you can click the Save As Draft button to save your incomplete submission and return to it at a later time. The Final Check section will give you an overview of the sections that are still required to be completed before you can submit your abstract. Once all required sections have been completed, you can submit your abstract in the Submit section of this page. Kindly note that the deadline for submitting an Abstract is 15 February 2020 and there is no limit to the amount of submissions per author. Please note that after submission you will not be able to make any more changes.

| Abstract Title        | Theme                               |                             | Draft                  |
|-----------------------|-------------------------------------|-----------------------------|------------------------|
| Themes and sub themes | Choose a topic for your abstract fr | om the list below.          |                        |
| 🗙 Author Details      | IPNC Topic                          | Antimicrobial Resistance    | Ŧ                      |
| Abstract Content      |                                     |                             |                        |
| Review                |                                     |                             | Save As Draft Continue |
| Submit                |                                     |                             |                        |
|                       | 1.1000mmmon 13p0                    |                             |                        |
|                       | Choose your presentation type fro   | om the drop down list below |                        |
|                       | Presentation Type                   | Oral Presentation           | •                      |
|                       |                                     |                             |                        |
|                       |                                     |                             | Save As Draft Continue |

# 8. **Step Seven**, add your Author Affiliation details below, you are able to add multiple by selecting <u>add affiliation:</u>

This page will take you through the process of submitting your abstract. Each of the tabs on the left hand side of the page will bring up a step in the submission process that needs to be completed. At any time in the process you can click the Save As Draft button to save your incomplete submission and return to it at a later time. The Final Check section will give you an overview of the sections that are still required to be completed before you can submit your abstract. Once all required sections have been completed, you can submit your abstract in the Submit section of this page. Kindly note that the deadline for submitting an Abstract is 15 February 2020 and there is no limit to the amount of submissions per author. Please note that after submission you will not be able to make any more changes.

| stract Title       | Author Details                     |                                                     | Draft                   |
|--------------------|------------------------------------|-----------------------------------------------------|-------------------------|
| nes and sub themes | All author affiliations have to be | submitted first. To add additional affiliations, se | lect "Add Affiliation". |
| Details            | 1                                  |                                                     | ×                       |
| Content            | Affiliation                        | Scatterlings                                        |                         |
|                    | City/Suburb/Town                   | labanashura                                         |                         |
|                    | City/Suburb/Town                   | Johannesburg                                        |                         |
|                    | State                              |                                                     |                         |
|                    | Country                            | South Africa                                        |                         |

9. **Step Eight:** Enter your Author Details below, you are able to add multiple by selecting <u>add author</u> & the author's bio:

|                                                                                                    |                    | ×      |
|----------------------------------------------------------------------------------------------------|--------------------|--------|
| Title                                                                                                    | M5.                |        |
| First Name                                                                                                    | Tanys              |        |
| Last Name                                                                                                    | Goosen             |        |
| Presenter                                                                                                    | 8                  |        |
| Position                                                                                                    | tanys@soafrica.com |        |
|                                                                                                    |                    |        |
| Affiliation Number(s) (e.g.<br>1,2,3)                                                                            | 1<br>Q Add         | Author |
| Affiliation Number(s) (e.g.<br>1,2,3)<br>senting author Bio<br>er the bio for the presenting auth                | 1 Add              | Author |
| Affiliation Number(s) (e.g.<br>1,2,3)<br>Senting author Bio<br>er the bio for the presenting auth<br>Biography   | 1                  | Author |
| Affiliation Number(s) (e.g.<br>1,2,3)<br>Issenting author Bio<br>er the bio for the presenting auth<br>Biography | 1<br>■ Add         | Author |

10. **Step Nine**: You are now able to enter your Abstract once complete, you are ether able to save as draft or when ready continue:

### \*Abstract Criteria:

- o Maximum of five hundred (500) words per abstract
- o Only text will be accepted (No graphics and images)

| 🗙 Abstract Title                          | Abstract Content                  | Draft                                                       |
|-------------------------------------------|-----------------------------------|-------------------------------------------------------------|
| <ul> <li>Themes and sub themes</li> </ul> | Create your abstract. Do not incl | ude images or graphics. Please take note of the word limit. |
| X Author Details                          | Content                           | Special Character Keyboard                                  |
| Abstract Content                          |                                   |                                                             |
| Review                                    |                                   |                                                             |
| Submit                                    |                                   |                                                             |
|                                           |                                   |                                                             |
|                                           |                                   |                                                             |
|                                           |                                   |                                                             |
|                                           |                                   |                                                             |
|                                           |                                   |                                                             |
|                                           |                                   |                                                             |
|                                           |                                   | Word Limit 500 Word Count 0                                 |
|                                           |                                   |                                                             |

11. **Step 10:** You are now able to review your submission, if there are fields missing, it will be shown in the PINK block as seen below, if all is complete you will see Ready to Submit in the GREEN block:

| X Abstract Title                   | Review Submission Draft                                                                                                    |              |
|------------------------------------|----------------------------------------------------------------------------------------------------|--------------|
| $\checkmark$ Themes and sub themes | Below is a summary of your completed submission. Any sections that are still required to be completed for<br>submission are noted in red. | Missing Info |
| 🗙 Author Details                   | Goosen T <sup>-1</sup>                                                                                                    | you will be  |
| Abstract Content                   | <sup>1</sup> Scatterlings, Johannesburg, South Africa                                                                                     | required to  |
| Review                             | Title Required                                                                                                    | before       |
| Submit                             | Biography Required<br>Content Required                                                                                                    | submitting   |
|                                    | Save As Draft Continue                                                                                                    |              |

| ✓ Abstract Title                   | Review Submission Draft                                                                                                    |                           |
|------------------------------------|----------------------------------------------------------------------------------------------------|---------------------------|
| $\checkmark$ Themes and sub themes | Below is a summary of your completed submission. Any sections that are still required to be completed for<br>submission are noted in red. | Once info is              |
| ✓ Author Details                   | Scattrlings                                                                                                    | submitted it              |
| ✓ Abstract Content                 | Scatterlings- Test                                                                                                    | will appear<br>as so, and |
| Review                             | Goosen T <sup>-1</sup>                                                                                                    | you will be               |
| Submit                             | Scatterings, Johannesburg, Sodur Ainca                                                                                                    | able to                   |
|                                    | Ready to submit                                                                                                    | SUBMIT                    |
|                                    | Save As Draft Continue                                                                                                    |                           |

#### 12. **Step Eleven:** Agree to the Terms and Conditions and select submit:

| Themes and sub themes     Author Details     If you are wanting to make changes, please save your abstract as a draft before submitting. Kindly no     once you have submitted your abstract you will not be able to make any changes.     If you are ready to submit your abstract, please tick the check box to complete the process.                           | Draπ     |
|----------------------------------------------------------------------------------------------------|----------|
| <ul> <li>Author Details</li> <li>Abstract Content</li> <li>If you are wanting to make changes, please save your abstract as a draft before submitting. Kindly no once you have submitted your abstract you will not be able to make any changes.</li> <li>If you are ready to submit your abstract, please tick the check box to complete the process.</li> </ul> |          |
| Abstract Content     If you are ready to submit your abstract, please tick the check box to complete the process.                                                                                                    | ote that |
| If you are ready to submit your abstract, please tick the check box to complete the process.                                                                                                    |          |
| Review                                                                                                    |          |
| Submit I agree to the above                                                                                                    |          |

# 13. **Step twelve:** You are now able to View and Edit any Saved or Submitted abstracts as seen below:

| Home Contact Info             | ormation Abstract Submission Edit Ab                              | stracts                                          | Sign out                    |
|-------------------------------|-------------------------------------------------------------------|--------------------------------------------------|-----------------------------|
| Edit Abstract                 |                                                                   |                                                  |                             |
|                               |                                                                   |                                                  |                             |
| Your uploaded abstracts are I | isted below along with their status. To edit you                  | r abstract click on the Edit button. Submitted a | ibstracts cannot be edited. |
| Your uploaded abstracts are I | isted below along with their status. To edit you<br><b>Status</b> | r abstract click on the Edit button. Submitted a | abstracts cannot be edited. |

Should you require any further assistance, please do not hesitate to contact us:

Tanys Goosen Abstract and Speaker Management Scatterlings Conference & Events tanys@soafrica.com